## How to Request a Transcript For College In SchooLinks

This should ONLY be done AFTER you have submitted your application!

- Click on 1Link
- Click on Clever
- Click on SchooLinks
- Click on Colleges, then College Applications
- Click the BLUE Add Application on the top right
- Type in the name of your college
- Click add application
- Determine how you applied, application type

**000** 

- Click "Waive rights" so we can send for you
- Click Save Application

0

By adding the college to your list, you are automatically requesting a transcript